## **Moving Inventory**

Last Modified on 06/27/2024 3:22 pm MDT

You might need to move some of your inventory from time to time - maybe you're doing some reorganizing of your storage area and found a better way to organize your goods, or perhaps you've built a new building and need to move some inventory there to take advantage of your new space. You'll easily be able to accomplish the inventory transfer in Farmbrite with just a few clicks.

First, find the inventory item you want to move by **navigating to Resources**, **selecting Inventory**, **and clicking on the item you'd like to move**.

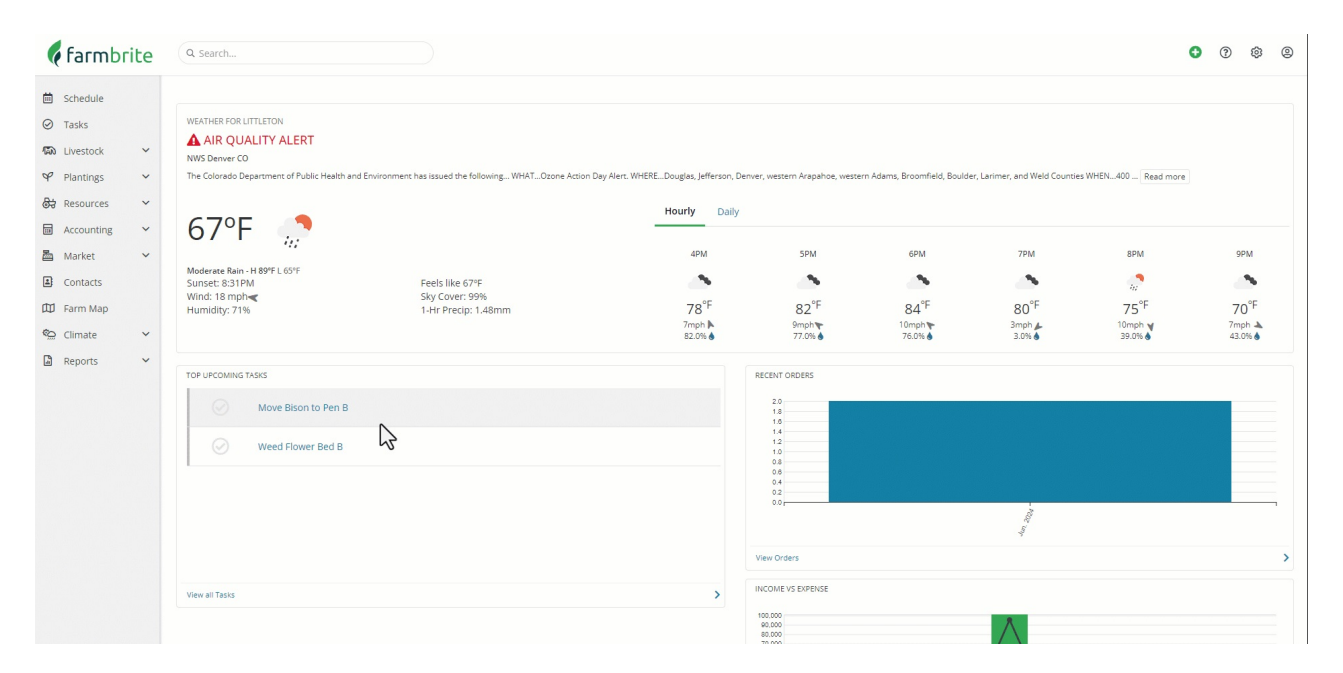

You'll see all of the locations where this item is currently stored. Find the storage location that you want to transfer from, and **click the Move Inventory button** on the right. If you're storing the inventory item in lots and want to move a specific lot number, you can choose the Lots menu to pick a specific one as well, which will retain the lot number when you move it.

| 🕻 farmbrite     | Q. Search |                                |              |               |              |            | 0    | 3        | ¢          | 9     |
|-----------------|-----------|--------------------------------|--------------|---------------|--------------|------------|------|----------|------------|-------|
| 🛱 Schedule      | Details   | Inventory / Bulk Chicken       |              |               |              |            |      |          |            |       |
| ⊘ Tasks         | Notes     | Bulk Chicken                   |              |               |              |            |      |          |            |       |
| 🖚 Livestock 🗸 🗸 | History   | 250.00 pounds available 💿      |              |               |              |            | 0.00 | navada A | on Daily I | lines |
| ♀ Plantings ∽   | Lots      | + Add - Remove Manually Adjust |              |               |              |            | 0.00 | E        | Edit       | 1     |
| 🕀 Resources 🗠   | Photos    | INVENTORY HISTORY              |              |               |              |            |      |          |            |       |
| Equipment       |           | 200                            |              |               |              |            |      |          |            |       |
| Warehouses      |           | 200                            |              |               |              |            |      |          |            |       |
| Inventory       |           | 180 140                        |              |               |              |            |      |          |            |       |
| Accounting ~    |           | 100<br>80<br>80                |              |               |              |            |      |          |            |       |
| 📇 Market 🗸 🗸    |           | 40<br>20<br>0                  | +            |               | 1            |            |      |          |            |       |
| Contacts        |           | 15. 24. 2014                   | us. Th. 20th |               | No. 28 LEAR  |            |      | 55       | 27,2024    |       |
| D Farm Map      |           |                                |              |               |              |            |      |          |            |       |
| 🐑 Climate 🗸 🗸   |           | Warehouse                      | Bin          | Current ®     | Available @  | Est. Value |      | Lots     |            |       |
| 🗋 Reports 🗸 🗸   |           | Farm Refrigerator              | Chicken Bin  | 250.00 pounds | 250.0 pounds |            |      | 1        | :          |       |
|                 |           |                                |              | Ş             |              |            |      |          |            |       |

**Provide the quantity you'd like to move, and where to move it to.** This may be a simple change of bin, or a move to a completely different warehouse.

| <b>farm</b> brite                                                           | Q Search                                                                   | Move Inventory           |                                                                             | ×           | 0 0 0                                                                                                    |
|-----------------------------------------------------------------------------|----------------------------------------------------------------------------|--------------------------|-----------------------------------------------------------------------------|-------------|----------------------------------------------------------------------------------------------------|
| <ul> <li>Schedule</li> <li>Tasks</li> </ul>                                 | Details Inventory /                                                        | Source                   | Bulk Chicken 250.00 Pounds Available                                        |             | 80                                                                                                    |
| 🖚 Livestock 🗸 🗸                                                             | History 250.00 pour                                                        | Destination              | Q. Bulk Chicken                                                             |             | 0.00 pounds Avg Daily Usage                                                                                                    |
| ♥ Plantings ♥                                                               | Lots +Add -                                                                | Move                     | 0.00 pounds                                                                 |             | Edit                                                                                                    |
| Resources      Equipment     Warehouses     Inventory     Accounting      Y | Photos INVENTORY H<br>200<br>200<br>300<br>300<br>300<br>300<br>300<br>300 | Date<br>Warehouse<br>Bin | 06/27/2024                                                                  | $\Im$       |                                                                                                    |
| Market      Contacts     Farm Map                                           | und the                                                                    | Source<br>Reason         | Farm Refrigerator<br>Transferred from Bulk Chicken in Farm Refrigerator Bin | Chicken Bin | and the second second se |
| 🐑 Climate 🗸 🗸                                                               | Warehouse                                                                  |                          |                                                                             | le          | le 🗇 Est. Value Lots                                                                                                    |
| Reports 👻                                                                   | Farm Refine                                                                |                          |                                                                             | Cancel Save | nds 1<br>+ Add Inventory<br>- Remove Inventory<br>Move Inventory<br>Manual Adjustment<br>S History<br>Delete                                                                                                    |

You can also optionally select a different item to move the inventory it. Perhaps you are making a feed mix, or in our example below, we are moving items from our bulk chicken storage to separate different portions.

| 🕻 farmbrite                          | Q Search |                                 |                        |               |                          | • (?    | ) ©         | 0          |
|--------------------------------------|----------|---------------------------------|------------------------|---------------|--------------------------|---------|-------------|------------|
| 🖮 Schedule                           | Details  | Inventory / Bulk Chicken        |                        |               |                          |         |             |            |
| ⊘ Tasks                              | Notes    | Bulk Chicken                    |                        |               |                          |         |             |            |
| 称 Livestock ~                        | History  | 250.00 pounds available 🕐       |                        |               |                          | 0.00 pt | ounds Ave D | aily Usage |
| ♀ Plantings ∽                        | Lots     | + Add - Remove Manually Adjust  |                        |               |                          |         | Edit        |            |
| ම් Resources ^                       | Photos   | INVENTORY HISTORY               |                        |               |                          |         |             |            |
| Equipment<br>Warehouses<br>Inventory |          | 200<br>240<br>200<br>100<br>100 |                        |               |                          |         |             | ĺ          |
| 🖬 Accounting 🗸                       |          | 120<br>120<br>100<br>80<br>80   |                        |               |                          |         |             |            |
| 📇 Market 🗸 🗸                         |          | 40<br>20<br>0                   |                        |               |                          |         |             |            |
| Contacts                             |          | up. 18. Talk                    | 18-16-12 <sup>10</sup> |               | un the Talk              |         | un Z.       | D24        |
| 🛱 Farm Map                           |          | <i>P</i>                        | <i>y</i>               |               | r                        |         |             |            |
| 🐑 Climate 🗸 🗸                        |          | Warehouse                       | Bin                    | Current ®     | Available 💿 🛛 Est. Value |         | Lots        |            |
| 🗋 Reports 🗸 🗸                        |          | Farm Refrigerator               | Chicken Bin            | 194.00 pounds | 194.0 pounds             |         | 1           | :          |
|                                      |          | Farmers Market Sale             | All Locations          | 56.00 pounds  | 56.0 pounds              |         | 1           | :          |
|                                      |          |                                 |                        |               |                          |         |             |            |

You can also view the history of the warehouse, bin, and item that is removed or added to see the logs of what happened and when.

| 🕻 farmbrite             | Q Search |                                |               |              |             | • 0      | ٢           | ٩        |
|-------------------------|----------|--------------------------------|---------------|--------------|-------------|----------|-------------|----------|
| Schedule                | Details  | Inventory / Chicken Thighs     |               |              |             |          |             |          |
| ⊘ Tasks                 | Notes    | Chicken Thighs                 |               |              |             |          |             |          |
| 🖚 Livestock 🗸 🗸         | History  | 68.00 pounds available @       |               |              |             | 0.00 ees | ade Aut Dai | a lister |
| ♀ Plantings ∽           | Photos   | + Add - Remove Manually Adjust |               |              |             | 0.00 pcc | Edit        | 1        |
| क्ति Resources ^        |          | INVENTORY HISTORY              |               |              |             |          |             |          |
| Equipment<br>Warehouses |          | 70                             |               |              |             |          |             | T        |
| Inventory               |          | 50                             |               |              |             |          |             |          |
| Accounting V            |          | 30                             | •             |              |             |          |             |          |
| 📇 Market 🗸 🗸            |          | 10<br>0 <b>4</b>               |               |              |             |          |             |          |
| Contacts                |          | ward ward                      |               |              |             |          | Jun 21.2    | St.      |
| 🖾 Farm Map              |          |                                |               |              |             |          |             |          |
| 💁 Climate 🗸 🖌           |          | Warehouse                      | Bin           | Current 🕲    | Available   | Est. Va  | lue         |          |
| 🖨 Reports 🗸 🗸           |          | Farm Refrigerator              | Chicken Bin   | 20.00 pounds | 20.0 pounds |          |             | :        |
|                         |          | Farmers Market Sale            | All Locations | 48.00 pounds | 48.0 pounds |          |             | ÷        |
|                         |          |                                |               |              |             |          |             |          |
|                         |          |                                |               |              |             |          |             |          |
|                         |          |                                |               | 2            |             |          |             |          |
|                         |          |                                |               |              |             |          |             |          |
|                         |          |                                |               |              |             |          |             |          |
|                         |          |                                |               |              |             |          |             |          |

Let us know if you have any additional questions about moving your inventory!